Dans le cadre de mes missions d'administration réseau, il m'est parfois demandé de mettre en place une DMZ (Demilitarized Zone) pour rendre des services disponibles depuis l'extérieur du réseau de manière sécurisée.

#### Étape 1 : Accéder à l'interface d'administration

J'ouvre mon navigateur et je saisis l'adresse. Je me connecte avec mon compte administrateur.

| ZYXEL      | Entrer nom d'utilisateur et mot de norte et cliquer tur                                                                     |  |
|------------|----------------------------------------------------------------------------------------------------|--|
| 030210     | Connexion                                                                                                    |  |
|            | nom d'utilisateur.                                                                                                    |  |
|            | Mot de passe:                                                                                                    |  |
|            | Mot de passe OTP:                                                                                                    |  |
| $\bigcirc$ | (Uptionnel)                                                                                                    |  |
|            | for oniciality unsuited on a state offenda.                                                                                 |  |
|            |                                                                                                    |  |
|            | Connexion                                                                                                    |  |
|            |                                                                                                    |  |
|            | Note:                                                                                                    |  |
|            | Activer les Cookies et le Javascript dans votre navigateur.     Activer les Cookies et le Javascript dans votre navigateur. |  |
|            | 3. Activer le Java Runtime Environment (JRE) sur votre navigateur.                                                          |  |
|            | 4. Autorisez Gears is vous unilizez Google Chrome                                                                           |  |
|            |                                                                                                    |  |
|            |                                                                                                    |  |
|            |                                                                                                    |  |
|            |                                                                                                    |  |
|            |                                                                                                    |  |
|            |                                                                                                    |  |
|            |                                                                                                    |  |

## Étape 2 : Créer l'interface VLAN pour la DMZ

Je vais dans Configuration > **Réseau** > Interface, onglet VLAN. Je clique sur Ajouter et je configure :

- Zone : Je choisis d'intégrer ce VLAN à la Zone LAN1
- VLAN ID : 50
- Description : dmz
- Addresse IP : 192.168.50.1 /24
- DHCP : Je séléctionne DHCP Server et je définie l'adresse de début ainsi que la taille du pool d'adresse disponible. Je choisis également les serveurs DNS attribué et la durée du bail

## MISE EN PLACE DE DMZ

| 1150210             | Modifier le VLAN                    |                                                      | 2 × Berrye |
|---------------------|-------------------------------------|------------------------------------------------------|------------|
| 036210              | Afficher les paramètres avancés     |                                                      |            |
| ATION               | Nom de l'interface:                 | van50                                                | <b>^</b>   |
| infiguration rapide | Zone:                               | LANI 🛩 🖬                                             |            |
|                     | Port de la base:                    | ESC_LAN Y                                            |            |
|                     | VLAN ID:                            | 50 (1-4094)                                          |            |
| 000                 | 💌 Avancé                            |                                                      |            |
| 200 C               | Description:                        | dmz (Optionnel)                                      |            |
|                     |                                     |                                                      |            |
| ection de service   | Antibution d'adresses in            |                                                      | -          |
|                     | Adresse IP:                         | 1/2/16.50.1                                          |            |
| n P/MAC             | Masque de sous-réseau:              | 255 255 205.0                                        |            |
| nent Couche 2       | Activer le support lumP             |                                                      |            |
| entrant LB          | USMP Upstream                       |                                                      |            |
| ncation web         | <ul> <li>IGMP downstream</li> </ul> |                                                      |            |
| sécurité            | Paramètres de l'interface           |                                                      |            |
| NM                  | Bande passe de sortie:              | 1048576 Kbps                                         |            |
|                     | 💌 Avancé                            |                                                      |            |
| A                   | ▼ Avancé                            |                                                      |            |
| sponibilité         |                                     |                                                      |            |
|                     | Paramètre DHCP                      |                                                      | · 1 -      |
| teur/Groupe         | DHCP:                               | DHCPServer v                                         |            |
| AP<br>MON           | Adresse de début du pool IP:        | 192.168.50.10 Talle ou 40 poot                       |            |
| ZyMesh              | Premier serveur DNS (Option):       | zywall ~                                             |            |
| cation              | Second serveur DNS (Option):        | Custom Defined 🛛 88.8.8                              |            |
| 28 July 360 IP      | 3ème serveur DNS (optionnel):       | None v                                               |            |
| Ication             | Premier serveur WINS (Option):      |                                                      |            |
| ur AAA<br>Mathada   | Second serveur WINS (Option):       |                                                      |            |
| leat                | Routeur par défaut:                 | VanS0 P 👻                                            |            |
| ote FAI             | Durée du bail:                      | © Infrai                                             |            |
| noort               |                                     | 2 jours     0 heures (Option)     0 minutes (option) |            |
|                     | 💌 Avancé                            |                                                      | +          |
|                     |                                     | OK Case                                              |            |

• Je sauvegarde et j'applique les changements.

# Étape 3 : Définir les objets réseau

Je vais dans Configuration > Objet > Addresse/Geo IP. Je crée l'objet suivant :

- Nom : Vlan50
- Type d'adresse : SUBNET
- Réseau : 192.168.50.0 /24

|                | Adresse | Groupe d'adresse        | Geo IP         |   |  |     |        | <br>                |
|----------------|---------|-------------------------|----------------|---|--|-----|--------|---------------------|
|                | Cont    | Modifier une règle d'Ac | tresses VLan50 |   |  |     | ? ×    |                     |
|                | Te.     |                         |                |   |  |     |        |                     |
|                |         | Nom:                    | VLan50         |   |  |     |        | D.W.                |
|                |         | Type d'adresse:         | SUBNET         | ~ |  |     |        | Keterence           |
|                |         | Réseau:                 | 192.168.50.0   |   |  |     |        |                     |
|                |         | Masque réseau:          | 255.255.255.0  |   |  |     |        |                     |
|                |         |                         |                |   |  |     |        |                     |
|                |         |                         |                |   |  |     |        | 0                   |
|                |         |                         |                |   |  |     |        | 0                   |
|                |         |                         |                |   |  |     |        | 1                   |
|                |         |                         |                |   |  |     |        |                     |
|                |         |                         |                |   |  |     |        |                     |
|                |         |                         |                |   |  |     |        | 0                   |
|                |         |                         |                |   |  |     |        | 0                   |
|                |         |                         |                |   |  |     |        | 0                   |
|                |         |                         |                |   |  |     |        | 0                   |
|                |         |                         |                |   |  |     |        | 8                   |
|                |         |                         |                |   |  |     |        |                     |
|                |         |                         |                |   |  |     |        | Affichage 1 - 14 dr |
|                |         |                         |                |   |  | 0×  | Canad  |                     |
|                |         |                         |                |   |  | OK. | Concor |                     |
|                |         |                         |                |   |  |     |        |                     |
|                |         |                         |                |   |  |     |        |                     |
|                |         |                         |                |   |  |     |        |                     |
|                |         |                         |                |   |  |     |        |                     |
| Adresse/Geo IP |         |                         |                |   |  |     |        |                     |
|                |         |                         |                |   |  |     |        |                     |
|                |         |                         |                |   |  |     |        |                     |
|                |         |                         |                |   |  |     |        |                     |
|                |         |                         |                |   |  |     |        |                     |
|                |         |                         |                |   |  |     |        |                     |
|                |         |                         |                |   |  |     |        |                     |
|                |         |                         |                |   |  |     |        |                     |

### Étape 4 : Configurer la règle NAT (Virtual Server)

J'ai ensuite créé une règle qui permet d'accéder en HTTP à un serveur qui se trouve sur le VLAN

Je vais dans Configuration > **Réseau** > NAT et je clique sur Ajouter. Je configure :

- Interface d'entrée : FO
- IP Source : any
- IP Externe : Mon IP publique
- IP Interne : L'IP sur serveur sur le VLAN50
- Service : HTTP
- Type de mappage de port : Service

Je coche Activer la boucle avec retour NAT et je valide.

| 7VXFL USG210                                                                                                    |                                                                                                    | 📝 Edit NAT                                                                                                    |                                                                                                    | 2 X       | 🕞 🖬 🖧 💯 👔 👔 Bienwenue Jadmin <u>Disconnexion</u>                                                                                                    |
|----------------------------------------------------------------------------------------------------|----------------------------------------------------------------------------------------------------|----------------------------------------------------------------------------------------------------|----------------------------------------------------------------------------------------------------|-----------|----------------------------------------------------------------------------------------------------|
|                                                                                                    | _                                                                                                    | 🛅 Créer un nouvel objet -                                                                                                    |                                                                                                    |           |                                                                                                    |
| CONTRACTOR      CONTRACTOR      CONTRACTO | Active     Configuration     Configuration | ter MA     Toronkies Clearance     Toronkies Clearance     Toronkies Clearance     Monte Clearance     Monte Clearance     Monte Ange     Non da la rège:     Nye de mapoga de port     Classification:     Placeme:     Placeme:     Plac | accompletity           Image: show where           Image: show where <th>Protocole</th> <th>Image: The second second se</th> | Protocole | Image: The second second se |
|                                                                                                    |                                                                                                    | fransher stockt                                                                                                    |                                                                                                    | Cancel    |                                                                                                    |
|                                                                                                    |                                                                                                    |                                                                                                    | Applquer Réinitialiser                                                                                                    |           |                                                                                                    |

#### Étape 5 : Créer la règle de pare-feu

Je vais dans Configuration > **Règle de sécurité** > Politique de contrôle. Je clique sur Ajouter et je configure :

- Depuis : WAN → Vers : LAN1
- Source : any
- Destination : VLan50
- Service : HTTP

- Action : Allow
- Trafic log correspondant : Je choisis log afin de journaliser connections

|                       | Stratégie                 |             |          |            |     |     |     |     |      |          |           |
|-----------------------|---------------------------|-------------|----------|------------|-----|-----|-----|-----|------|----------|-----------|
| NHGURATION            | Afficher le fitre         | _           | _        | _          |     | _   | _   | _   | _    |          |           |
|                       |                           |             |          |            |     |     |     |     |      |          |           |
|                       | Modifier règle1           |             |          |            |     |     |     |     |      |          | ?         |
|                       | Créer un nouvel objet •   |             |          |            |     |     |     |     |      |          |           |
|                       | Activer                   |             |          |            |     |     |     |     |      |          |           |
|                       | Nom:                      | WAN_IN_HTTP | ]        |            |     |     |     |     |      |          |           |
|                       | Description:              |             | (Optionn | el)        |     |     |     |     |      |          |           |
|                       | Depuis:                   | WAN ¥       |          |            |     |     |     |     |      |          |           |
|                       | À:                        | LAN1 ~      |          |            |     |     |     |     |      |          |           |
|                       | Source:                   | any 👻       |          |            |     |     |     |     |      |          |           |
|                       | Destination:              | VLan50 ¥    |          |            |     |     |     |     |      |          |           |
|                       | Service:                  | HTTP        |          |            |     |     |     |     |      |          |           |
| Politique de contrôle | Utilisateur:              | any 👻       |          |            |     |     |     |     |      |          |           |
| • ADP                 | Hanification:             | none        | 1        |            |     |     |     |     |      |          |           |
| Cloud CNM             | Trafic los comercondant:  | diow •      | 1        |            |     |     |     |     |      |          |           |
|                       | indicitog conceptionalit. | ~ ~         |          |            |     |     |     |     |      |          |           |
|                       | Profil UTM                |             |          |            |     |     |     |     |      |          |           |
|                       | Application Patrol:       | none Y      | log:     | by profile | ~   |     |     |     |      |          |           |
|                       | Filtrage de contenu:      | none        | log:     |            |     |     |     |     |      |          |           |
|                       | - DP:                     | none        | 100:     | by profile | •   |     |     |     |      |          |           |
|                       | Anti-wros:                | none        | log:     |            | *   |     |     |     |      |          |           |
|                       | Inspection SSI:           | none        | log      |            |     |     |     |     |      |          |           |
|                       |                           |             |          |            |     |     |     |     |      |          |           |
|                       |                           |             |          |            |     |     |     |     |      |          |           |
|                       |                           |             |          |            |     |     |     |     |      |          |           |
|                       |                           |             |          |            |     |     |     |     |      |          | OY Cased  |
|                       |                           |             | _        |            |     |     |     |     |      |          | UK Cancel |
|                       | 24 🥥 SSL VPN to           | Device #SSL | VPN      | ZyWALL     | any | any | any | any | none | allow no |           |

Je déplace la règle au-dessus des règles par défaut et j'applique.

#### Étape 6 : Tester l'accès externe

Depuis une connexion extérieure j'accède à mon IP public et je vérifie que le service est bien affiché.

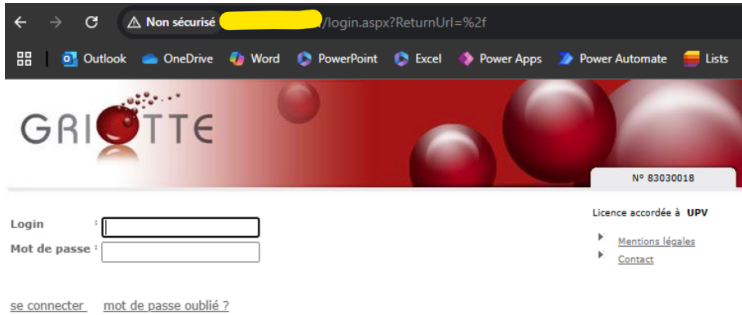

#### Conclusion

Dans cette procédure, j'ai pu mettre en place une DMZ sur VLAN, en assurant la publication sécurisée d'un service depuis l'extérieur. J'ai ainsi validé plusieurs compétences importantes.

## Compétences validées

- Mettre à disposition des utilisateurs un service informatique
- Gérer le patrimoine informatique
- Répondre aux incidents et aux demandes d'assistance